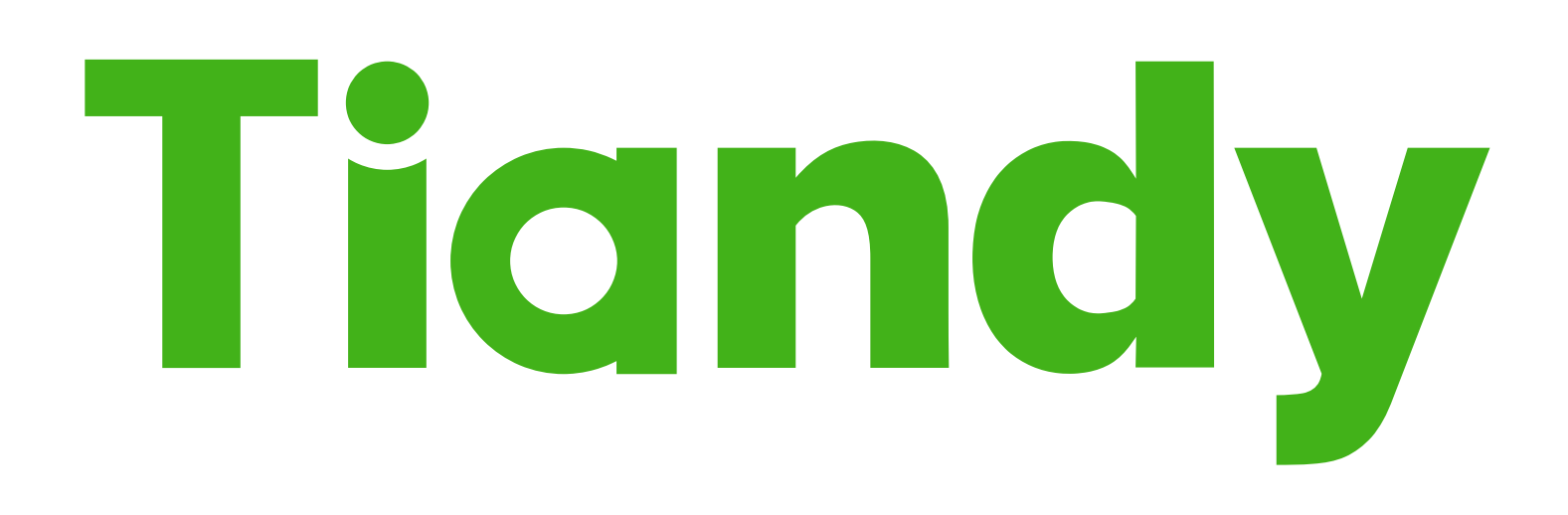

# Kamera Wi-Fi

Instrukcja logowania do kamery oraz konfiguracji połączenia Wi-Fi

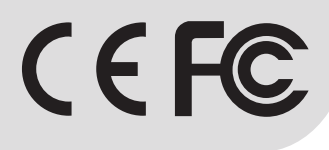

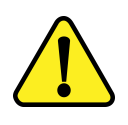

#### UWAGA

Proszę zapoznać się z instrukcją obsługi zawartą w niniejszym opracowaniu, ponieważ zawiera ona ważne informacje związane z bezpieczeństwem instalowania i użytkowania urządzenia.

Do obsługi urządzenia nie należy dopuszczać osób, które nie zapoznały się z instrukcją. Instrukcję należy zachować, ponieważ może być potrzebna w przyszłości. Urządzenie należy używać wyłącznie do celów określonych w niniejszej instrukcji. Producent ani dostawca nie odpowiada za straty lub zniszczenia związane z produktem, łącznie ze stratami ekonomicznymi lub niematerialnymi, stratą zysków, dochodów, danych, podczas użytkowania produktu lub innych związanych z nim produktów - pośrednią, przypadkową lub wynikłą stratą lub zniszczeniem.

Zalecamy stosowanie zabezpieczeń w celu dodatkowej ochrony urządzenia przed ewentualnymi skutkami przepięć występujących w instalacjach. Zabezpieczenia przeciwprzepięciowe są skuteczną ochroną przed przypadkowym podaniem na urządzenie napięć wyższych, niż znamionowe. Uszkodzenia spowodowane podaniem napięć wyższych niż przewiduje instrukcja, nie podlegają naprawie gwarancyjnej. Do instalacji urządzenia mogą przystępować wyłącznie osoby, które posiadają odpowiednią wiedzę techniczną i doświadczenie.

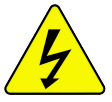

#### Zagrożenia dla użytkownika

- Wszystkie zalecenia dotyczące instalacji i korzystania z urządzenia zawarte w tej instrukcji powinny być zgodne z lokalnymi normami bezpieczeństwa instalacji elektrycznych.
- Urządzenie musi być uziemione w celu zmniejszenia zagrożenia porażeniem prądem elektrycznym.
- Producent nie przyjmuje zobowiązań oraz nie ponosi odpowiedzialności za pożary lub porażenie prądem spowodowane nieodpowiednią instalacją lub obsługą urządzenia.
- Urządzenie można używać wyłącznie po przeczytaniu i zrozumieniu niniejszej instrukcji obsługi.
- Niniejszą instrukcję obsługi należy zachować. Instrukcja obsługi musi być dostępna dla wszystkich użytkowników. Należy przestrzegać wszystkich wskazówek.
- Urządzenie przewidziane jest do celu opisanego w niniejszej instrukcji obsługi.
- Urządzenia nie mogą używać dzieci. Nie jest ono przeznaczone do zabawy.
- Nie podłączać urządzenia do zasilania przed zakończeniem montażu.

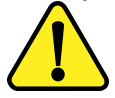

#### Zagrożenia dla urządzenia

- Wszelkie naprawy i przeglądy urządzenia powinny być wykonywane przez wykwalifikowanych inżynierów pomocy technicznej.
- Producent nie ponosi odpowiedzialności za problemy wynikające z nieuprawnionych modyfikacji lub prób naprawy urządzenia.
- Podczas przewożenia, przechowywania i instalacji urządzenia, należy chronić je przed dużym naprężeniem, gwałtownymi drganiami lub rozpryskiwaną wodą.
- Nie narażać urządzenia na wstrząsy mechaniczne.
- Należy unikać kapania płynów na urządzenie, upewnić się, że na urządzeniu nie znajdują się zbiorniki wypełnione płynem, i zapobiec wyciekom płynu.

- Nie narażać urządzenia na bezpośrednie działanie promieni słonecznych, o ile nie jest do tego przystosowane .
- Prosimy o nieinstalowanie urządzenia w miejscu zakurzonym lub zadymionym.
- Prosimy o instalację urządzenia w dobrze wentylowanym miejscu, nie wolno blokować otworów wentylacyjnych urządzenia.
- Urządzenie może być naprawiane wyłącznie w autoryzowanych punktach serwisowych. W przeciwnym razie następuje utrata gwarancji.
- Przenośne i mobilne urządzenia komunikacyjne pracujące na wysokich częstotliwościach mogą zakłócać działanie urządzenia.
- Prosimy o transport, użytkowanie i konserwację urządzenia przy dozwolonych warunkach wilgotności i temperatury.
- Prosimy nie demontować obudowy podczas pracy urządzenia.
- Przed podłączeniem urządzenia do zasilania należy sprawdzić, czy dostarczane napięcie jest zgodne ze znamionowym napięciem podanym w instrukcji.

#### Wskazówki dotyczące postępowania z bateriami

- Jeśli dojdzie do kontaktu elektrolitu ze skórą lub oczami, należy przemyć dane miejsce wodą i skontaktować się z lekarzem.
- Istnieje niebezpieczeństwo połknięcia! Małe dzieci mogłyby połknąć baterie i się nimi udusić. Dlatego baterie należy przechowywać w miejscach niedostępnych dla dzieci.
- Należy zwrócić uwagę na znak polaryzacji plus (+) i minus (-).
- Jeśli z baterii wyciekł elektrolit, należy założyć rękawice ochronne i wyczyścić przegrodę na baterie suchą szmatką.
- Baterie należy chronić przed nadmiernym działaniem wysokiej temperatury.
- Zagrożenie wybuchem! Nie wrzucać baterii do ognia.
- Nie wolno ładować ani zwierać baterii.
- W przypadku niekorzystania z urządzenia przez dłuższy czas wyjąć baterie z przegrody.
- Należy używać tylko tego samego lub równoważnego typu baterii.
- Zawsze należy wymieniać jednocześnie wszystkie baterie.
- Nie należy używać akumulatorów!
- Nie wolno rozmontowywać, otwierać ani rozdrabniać baterii.

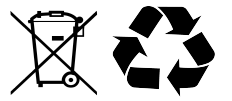

#### Utylizacja

- Oznaczenie przekreślonego kosza wskazuje, że produktu tego nie można wyrzucać razem z innymi odpadami z gospodarstwa domowego w całej UE.
- W celu uniknięcia ewentualnego zagrożenia dla środowiska naturalnego lub zdrowia spowodowanego niekontrolowanym składowaniem odpadów, należy go przekazać do recyklingu propagując tym samym zrównoważone wykorzystanie zasobów naturalnych.
- Aby zwrócić zużyty produkt, należy skorzystać z systemu odbioru i składowania tego typu sprzętu lub skontaktować się ze sprzedawcą, u którego został on kupiony. Zostanie on wówczas poddany przyjaznemu dla środowiska recyklingowi.

### Spis treści

| 1. Schemat podłączenia                          | 5  |
|-------------------------------------------------|----|
| 2. Zmiana adresu IP kamery                      | 5  |
| 2.1 Jaki poprawny adres IP przypisać do kamery? | 8  |
| 3. Logowanie do kamery                          | 12 |
| 4. Zmiana domyślnego hasła                      | 14 |
| 5. Ustanawianie połączenia Wi-Fi                | 15 |
| 5.1 Opcje zaawansowane połączenia Wi-Fi         | 17 |
| 6. Aktualizacja kamery                          | 18 |

### 1. Schemat podłączenia

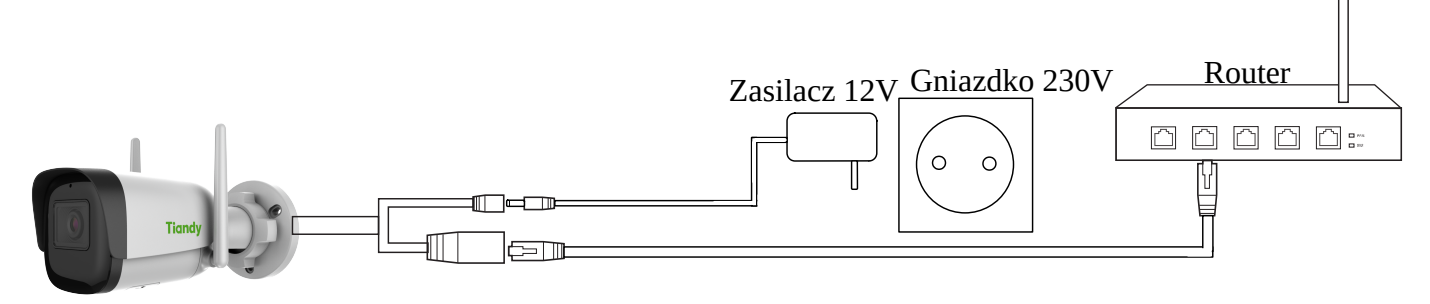

Kamera

Uwaga:

Zasilacz 12V, skrętka komputerowa oraz router nie są częścią zestawu, a komputer musi być połączony z tym samym routerem co kamera.

### 2. Zmiana adresu IP kamery

Logowanie do kamery jest możliwe jedynie z poziomu przeglądarki Internet Explorer.

Domyślny adres IP kamery: <u>192.168.1.2</u>. Jeśli router ma inną adresację niż kamera, należy zmienić jej adres na taki, który będzie zgodny z podsiecią routera.

Pobierz narzędzie NetAdmin, rozpakuj je oraz uruchom jako administrator.

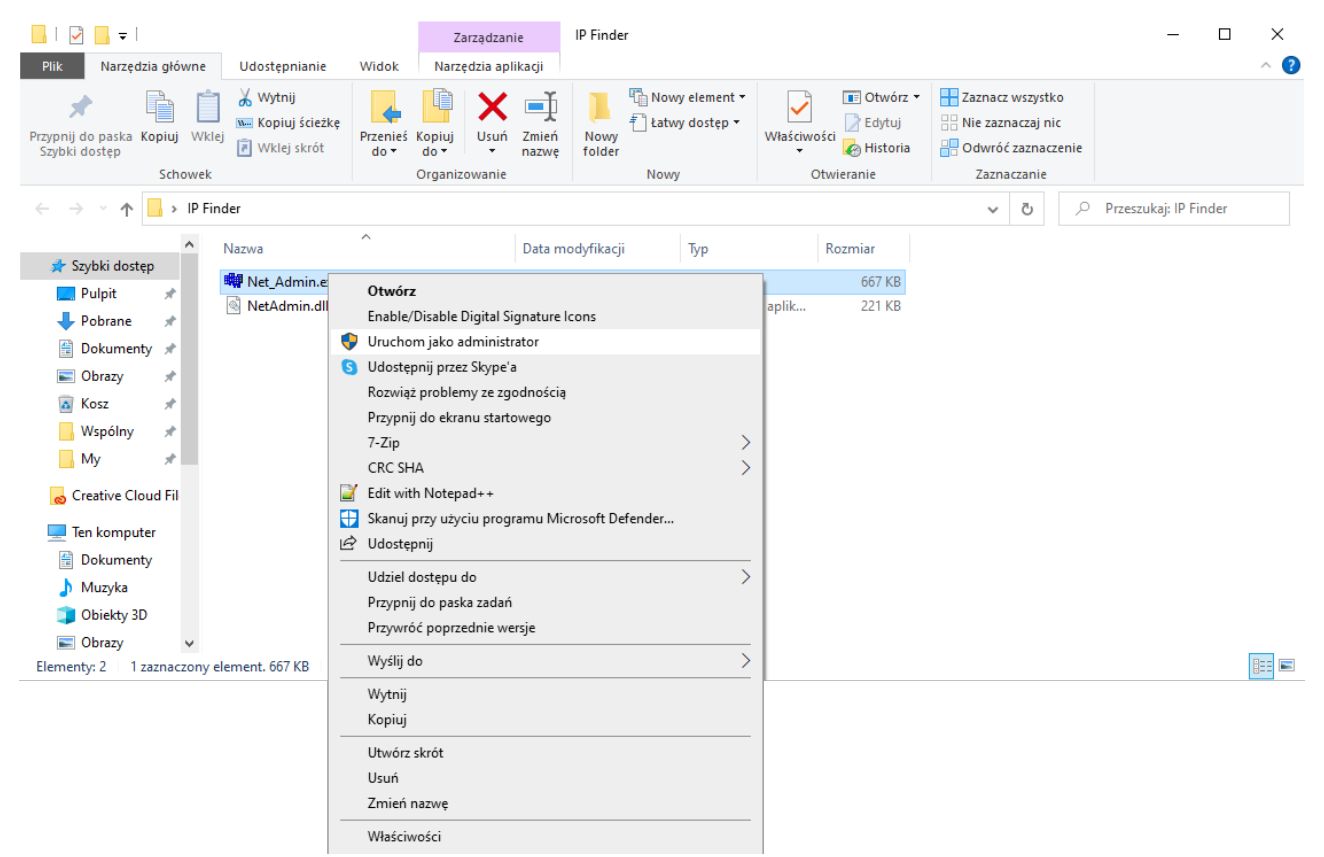

Należy pozwolić programowi NetAdmin na dostęp do sieci publicznych jak i prywatnych.

| 💣 Alert funkcji Z                                                  | abezpieczenia                          | Windows                                                                                             | × |  |  |  |  |  |
|--------------------------------------------------------------------|----------------------------------------|----------------------------------------------------------------------------------------------------|---|--|--|--|--|--|
| Zapora Windows Defender zablokowała niektóre funkcje tej aplikacji |                                        |                                                                                                    |   |  |  |  |  |  |
| Zapora Windows De<br>sieciach publicznych                          | efender zabloko<br>ni prywatnych.      | wała niektóre funkcje programu net_admin.exe we wszystkich                                          |   |  |  |  |  |  |
| B Table                                                            | Nazwa:                                 | net_admin.exe                                                                                       |   |  |  |  |  |  |
| awa.                                                               | <u>W</u> ydawca: Nieznana              |                                                                                                    |   |  |  |  |  |  |
|                                                                    | Ści <u>e</u> żka:                      | C:\users\testg\desktop\jp finder\net_admin.exe                                                      |   |  |  |  |  |  |
| Zezwól programowi<br>Sieci prywatr                                 | net_admin.exe<br>ne, takie jak sied    | na połączenia w tych sieciach:<br>i domowe lub firmowe                                              |   |  |  |  |  |  |
| Sieci p <u>u</u> bliczn<br>ponieważ ta                             | ie, takie jak w p<br>kie sieci na ogół | ortach lotniczych i kawiarniach (niezalecane,<br>mają słabe zabezpieczenia lub nie mają ich wcale). |   |  |  |  |  |  |
| Jakie ryzyko wiąże                                                 | się z zezwolenie                       | <u>m aplikacji na dostep przez zaporę?</u>                                                          |   |  |  |  |  |  |
|                                                                    |                                        | 👽 Zezwalaj n <u>a</u> dostęp 🛛 Anuluj                                                               |   |  |  |  |  |  |

Program <u>NetAdmin</u> automatycznie wyszuka i wyświetli kamerę.

| Server Information         MAC:         ServerPort:         ClientPort:         httpPort:           Server:         132:168.1.2         3C:DA:6D:0D:84:FI         3000         6000         80         Change           IP:         Mask:         Gateway:         DNS:         Modet         Modet           NewIP:         132:168.1.2         255.255.255.0         132:168.1.1         132:168.1.1         undefined-0x1059         Change           Kernel Ver:         NVSS_V13.6.1.20200602         DCX Ver.         5.56.20.529         Factory ID:         ID0602181030131322510783         Reb           All NetVideoServers list         ID         MAC         IP Address         Mask:         Gateway         DNS         ChannelNum         ServerPort         ClientPort         Device         HttpPort         Model         F           10         MAC         IP Address         Mask         Gateway         DNS         ChannelNum         ServerPort         ClientPort         Device         HttpPort         Model         F           130:DA: 6D:0D:84:FB         132:168.1.1         132:168.1.1         1         3000         NVS:S         90         undefined-0x100;II                                                                                                    |       |                     |                 |               |             |             |            |               |            |               |          |          |                |
|----------------------------------------------------------------------------------------------------|-------|---------------------|-----------------|---------------|-------------|-------------|------------|---------------|------------|---------------|----------|----------|----------------|
| Server Information         IP:         MAC:         ServerPort:         ClientPort:         NttpPort:           Server:         192.168.1.2         3C:DA:6D:00:84.FI         3000         6000         80         Change           IP:         Mask:         Gateway:         DNS:         Model:         Model:         Change           NewIP:         132.168.1.2         255.255.255.0         132.168.1.1         192.168.1.1         undefined-0x1059         Change           Kernel Ver:         NVSS_v13.6.1.20200602         DCX Ver:         5.56.20.529         Factory ID:         ID0602181090131322510783         Reb           All NetVideoServers list         D         Mask:         Gateway:         DNS         ChannelNum         ServerPort         ClientPort         Device         HttpPort         Model         F           D         MAC         IP Address         Mask         Gateway         DNS         ChannelNum         ServerPort         DientPort         Device         HttpPort         Model         F           30: DA:6D:0D:84:FB         192.168.1.1         192.168.1.1         1         3000         NVS-S         80         undefined-0x105[I                                                                                                    | tAdr  | min                 |                 |               |             |             |            |               |            |               |          |          |                |
| IP:         MAC;         ServerPort:         ClientPort:         httpPort:           192:168.1.2         30:DA-6D:00:84.FI         3000         6000         80         Change           IP:         Mask:         Gateway:         DNS:         Model:         0         Change           NewIP:         192:168.1.2         255:255.255.0         192:168.1.1         192:168.1.1         undefined-0x1059         Change           Kernel Ver:         NVSS_V13.61.20200602         0CX Ver:         5.56:20.529         Factory ID:         ID0602181090131322510783         Reb           All NetVideoServers list         0         MAC         IP Address         Mask:         Gateway         DNS         ChannelNum         ServerPort         ClientPort         Device         HttpPort         Model         F           O         MAC         IP Address         Mask         Gateway         DNS         ChannelNum         ServerPort         ClientPort         Device         HttpPort         Model         F           3C:DA/6D:0D/84/FB         192:168.1.1         192:168.1.1         1         3000         6000         N/S-S         80         undefined-0x106/11                                                                                                    | Ser   | rver Information    |                 |               |             |             |            |               |            |               |          |          |                |
| Server:         192.168.1.2         3C:DA:6D:0D:84.FI         3000         6000         90         Change           IP:         Mask:         Gateway:         DNS:         Model         Change         Change </th <td></td> <td>IP:</td> <td></td> <td>MAC:</td> <td></td> <td>ServerPort:</td> <td>Cli</td> <td>ientPort:</td> <td></td> <td>httpPort:</td> <td></td> <td></td> <td></td> |       | IP:                 |                 | MAC:          |             | ServerPort: | Cli        | ientPort:     |            | httpPort:     |          |          |                |
| IP:         Mask:         Gateway:         DNS:         Model:           NewIP:         192.168.1.2         255.255.0         192.168.1.1         192.168.1.1         undefined-0x1059         Chan           Kernel Ver:         NVSS_V13.6.1.20200602         OCX Ver:         5.56.20.529         Factory ID:         ID0602181090131322510783         Reb           All NetVideoServers list         DNS         ChannelNum         ServerPort         ClientPort         Device         HttpPort         Model         F           3C:DA:6D:0D:84:F8         192.168.1.1         192.168.1.1         1         3000         6000         NVS-S         80         undefined-0x106/16                                                                                                    | Se    | erver: 192.168.1.2  |                 | 3C:DA:6D:0D:  | :84:FI      | 3000        | 6          | 000           |            | 80            |          |          | ChangePort     |
| NewlP:         T32.168.1.2         Z55.255.255.0         T92.168.1.1         T92.168.1.1         Undefmed-0x1059         Chan           Kernel Ver:         NVSS_V13.6.1.20200602         OCX Ver:         5.56.20.529         Factory ID:         [D0602181090131322510783         Reb           MI NetVideoServers list         OMAC         IP Address         Mask         Gateway         DNS         ChannelNum         ServerPort         ClientPort         Device         HttpPort         Model         F           3C:DA:ED:0D:84:FB         132.168.1.2         255.255.0         132.168.1.1         132.168.1.1         1         3000         6000         NVS-S         80         undefined-0x106 II                                                                                                    |       | IP <sup>,</sup>     |                 | Mask:         |             | Gateway:    | DI         | NS            |            | Model         |          |          |                |
| Kernel Ver:         NVSS_V13.6.1.20200602         DCX Ver:         5.56.20.529         Factory ID:         ID0602181090131322510783         Reb           MI NetVideoServers list         Mac         IP Address         Mask         Gateway         DNS         ChannelNum         ServerPort         ClientPort         Device         HttpPort         Model         F           9C:DA-6D:0D:84:FB         132.168.1.2         255.255.255.0         192.168.1.1         192.168.1.1         1         3000         6000         NVS-S         80         undefined 0x10€                                                                                                    | N     | lewIP: 192.168.1.2  |                 | 255.255.255.0 | )           | 192.168.1.1 | 1          | 92.168.1.1    |            | undefined     | 0x1059   |          | ChanglP        |
| Kernel Ver:         INVSS_V13.6.1.20200602         OCXVer:         5.56.20.529         Factory ID:         ID0602181090131322510783         Reb           NII NetVideoServers lat         MAC         IP Address         Mask         Gateway         DNS         ChannelNum         ServerPort         ClientPort         Device         HttpPort         Model         F           9CIDA.6D:0D:84.FB         132.168.1.2         255.255.255.0         132.168.1.1         192.168.1.1         1         3000         6000         NVS-S         80         undefined-0x10€ I                                                                                                    | _     | ,                   |                 | 1             |             | ,           | 1          |               |            | 1             |          | _        |                |
| III NetVideoServers list<br>MAC IP Address Mask Gateway DNS ChannelNum ServerPort ClientPort Device HttpPort Model F<br>3C:DA-6D:0D-84:FB 192:168.1.2 255:255.255.0 192:168.1.1 192:168.1.1 1 3000 6000 NVS-S 80 undefined 0x105                                                                                                    | Ke    | ernel Ver: NVSS_V   | /13.6.1.2020060 | 02            | OCX Ver:    | 5.56.20.529 | E.         | actory ID: ID | 060218109  | 0131322510783 |          |          | Reboot         |
| MAC     IP Address     Mask     Gateway     DNS     ChannelNum     ServerPort     ClientPort     Device     HttpPort     Model     F       3C:DA-6D:0D:84:FB     192.168.1.2     255.255.255.0     192.168.1.1     192.168.1.1     1     3000     6000     NVS-S     80     undefined-0x10€ I                                                                                                    | II Ma | etVideoServere liet |                 |               |             | ,           |            | . ,           |            |               |          |          |                |
| 3C.DA-6D:0D:84/FB 192 168.1.2 255 255 0 192 168 1.1 192 168 1.1 1 3000 6000 NVS-S 80 undefined-0x10                                                                                                    | T     | MAC                 | IP Address      | Mask          | Gateway     | DNS         | ChannelNum | ServerPort    | ClientPort | Device        | HttpPort | Model    | FactoryID      |
|                                                                                                    |       | 3C:DA:6D:0D:84:EB   | 192 168 1.2     | 255 255 255 0 | 192 168 1 1 | 192 168 1 1 | 1          | 3000          | 6000       | NVS-S         | 80       | undefine | d-0x1051D06021 |
|                                                                                                    | _     |                     |                 |               |             |             |            |               |            |               |          |          |                |
|                                                                                                    |       |                     |                 |               |             |             |            |               |            |               |          |          |                |
|                                                                                                    |       |                     |                 |               |             |             |            |               |            |               |          |          |                |
|                                                                                                    |       |                     |                 |               |             |             |            |               |            |               |          |          |                |
|                                                                                                    |       |                     |                 |               |             |             |            |               |            |               |          |          |                |
|                                                                                                    |       |                     |                 |               |             |             |            |               |            |               |          |          |                |
|                                                                                                    |       |                     |                 |               |             |             |            |               |            |               |          |          |                |
|                                                                                                    |       |                     |                 |               |             |             |            |               |            |               |          |          |                |
|                                                                                                    |       |                     |                 |               |             |             |            |               |            |               |          |          |                |
|                                                                                                    |       |                     |                 |               |             |             |            |               |            |               |          |          |                |

#### Uwaga:

Jeśli kamera nie jest automatycznie wyszukana, naciśnij przycisk **Refresh** w dolnej części okna programu <u>NetAdmin</u>. Jeśli kamera nadal nie jest widoczna upewnij się, że Twój komputer jest połączony z tym samym routerem co kamera. Upewnij się, że Wybrana jest odpowiednia karta sieciowa (Interface: znajdujący się w lewym, dolnym rogu ekranu).

Zaznacz kamerę tak, aby podświetliła się w programie <u>NetAdmin</u> na niebiesko, po czym nadaj jej nowe IP i kliknij *ChangIP*.

| Net | Admin     |               |                |               |             |               |            |              |            |               |            |          |                   | Х  |
|-----|-----------|---------------|----------------|---------------|-------------|---------------|------------|--------------|------------|---------------|------------|----------|-------------------|----|
|     | Server In | formation     |                |               |             |               |            |              |            |               |            |          |                   |    |
|     | C         | IP:           |                | MAC:          |             | ServerPort:   |            | entPort:     |            | httpPort      |            |          |                   |    |
|     | Server.   | 192.168.1.2   |                | 3C:DA:6D:0D:8 | 4:FI        | 3000          | 6          | 000          |            | 80            | _          |          | ChangePort        |    |
|     | NewIP     | IP:           | 20             | Mask:         | _           | Gateway:      | D          | NS:          |            | Model:        | 0.1050     |          | CI 10             | L  |
|     |           | 192.168.1.20  | JU             | 200.200.200.0 |             | 192.168.1.294 |            | 92.168.1.294 | +          | Junderined    | 0x1059     |          | Changir           | L  |
|     | Kernel    | Ver: NVSS_\   | /13.6.1.202006 | )2            | OCX Ver:    | 5.56.20.529   | F          | actory ID: D | 060218109  | 0131322510783 |            |          | Reboot            |    |
| A   | l NetVide | oServers list |                |               |             |               |            |              |            |               |            |          |                   | _  |
| ID  | MAC       |               | IP Address     | Mask          | Gateway     | DNS           | ChannelNum | ServerPort   | ClientPort | Device        | HttpPort   | Model    | FactoryID         | _  |
| 1   | 3C:D/     | A:6D:0D:84:FB | 192.168.1.2    | 255.255.255.0 | 192.168.1.1 | 192.168.1.1   | 1          | 3000         | 6000       | NVS-S         | 80         | undefine | d-0x10╡ID06021810 | 09 |
|     |           |               |                |               |             |               |            |              |            |               |            |          |                   |    |
| <   |           |               |                |               | _           |               |            |              |            |               |            |          | >                 | Þ  |
| lr  | terface:  | 192.168.1.117 | · •            |               | Device:     |               | ▼ Re       | fresh        |            | Sort by:      | IP Address |          | •                 |    |

### 2.1 Jaki poprawny adres IP przypisać do kamery?

Na klawiaturze wciskamy klawisz Win(≇)+R. W oknie "Uruchamianie" wpisujemy "cmd" i klikamy Enter.

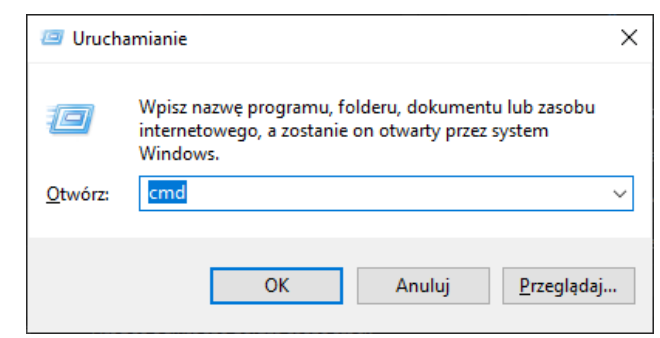

Sprawdzamy ustawienia IP naszego komputera poprzez wpisanie komendy "ipconfig" w nowo otwartym oknie. Klikamy Enter.

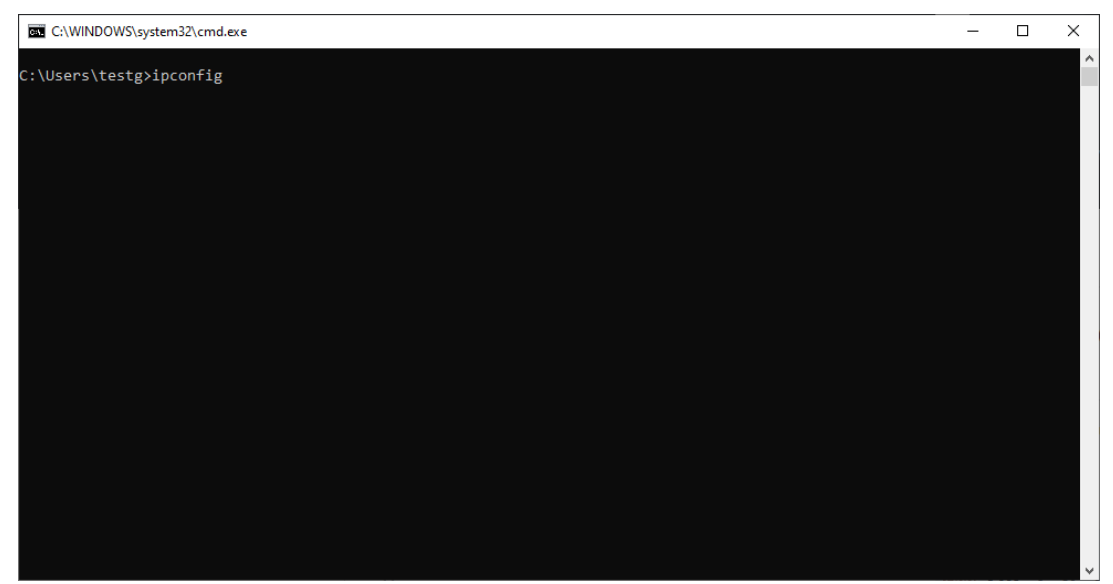

Wyświetlą się ustawienia IP naszego komputera.

| WybierzC:\WINDOWS\system32\cmd.exe                                                                                                    | _ |   |
|----------------------------------------------------------------------------------------------------|---|---|
| Ethernet adapter Ethernet 2:                                                                                                    |   | - |
| Media State Media disconnected<br>Connection-specific DNS Suffix . :                                                                                                    |   |   |
| Ethernet adapter Ethernet 3:                                                                                                    |   |   |
| Media State Media disconnected<br>Connection-specific DNS Suffix . :                                                                                                    |   |   |
| thernet adapter Ethernet:                                                                                                    |   |   |
| Connection-specific DNS Suffix .:<br>Link-local IPv6 Address : fe80::71bd:d561:b9a2:9477%12<br>IPv4 Address : 192.168.201.10<br>Subnet Mask : 255.255.0<br>Default Gateway : 192.168.201.254 |   |   |
| Vireless LAN adapter Wi-Fi:                                                                                                    |   |   |
| Connection-specific DNS Suffix .:<br>Link-local IPv6 Address : fe80::a5c2:6088:dfc3:1de3%16<br>IPv4 Address : 192.168.1.117<br>Subnet Mask : 255.255.255.0<br>Default Gateway : 192.168.1.1  |   |   |
|                                                                                                    |   |   |
|                                                                                                    |   |   |

Ustawienia zaznaczone na czerwono rozpoczynające się nagłówkiem *Ethernet adapter Ethernet* opowiadają połączeniu kablowemu z routerem, zaś zaznaczone na niebiesko *Wireless Lan adapter Wi-Fi* odpowiadają połączeniu Wi-Fi. Jeśli masz połączenie za pomocą wyłącznie Wi-Fi/kabla, to Twoje ustawienia będą wyglądać następująco:

Połączenie z routerem za pomocą Wi-Fi:

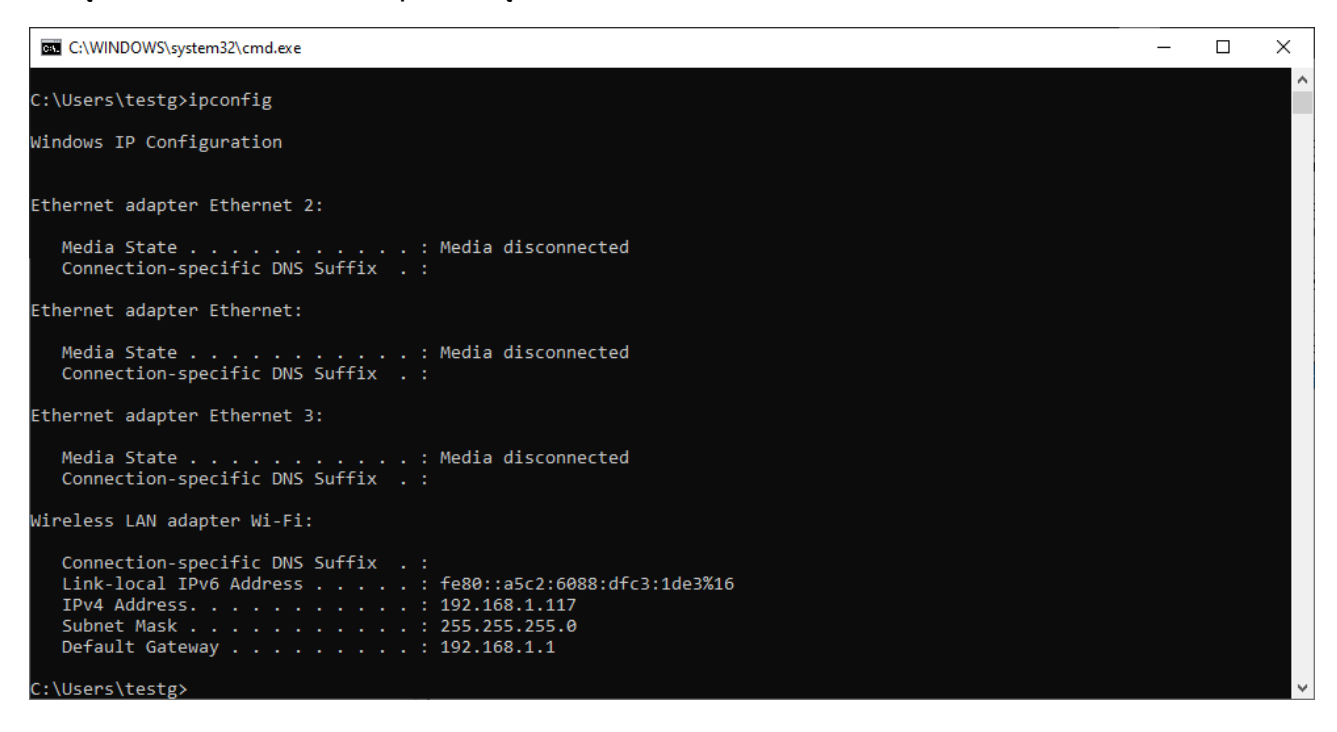

Połączenie z routerem za pomocą kabla:

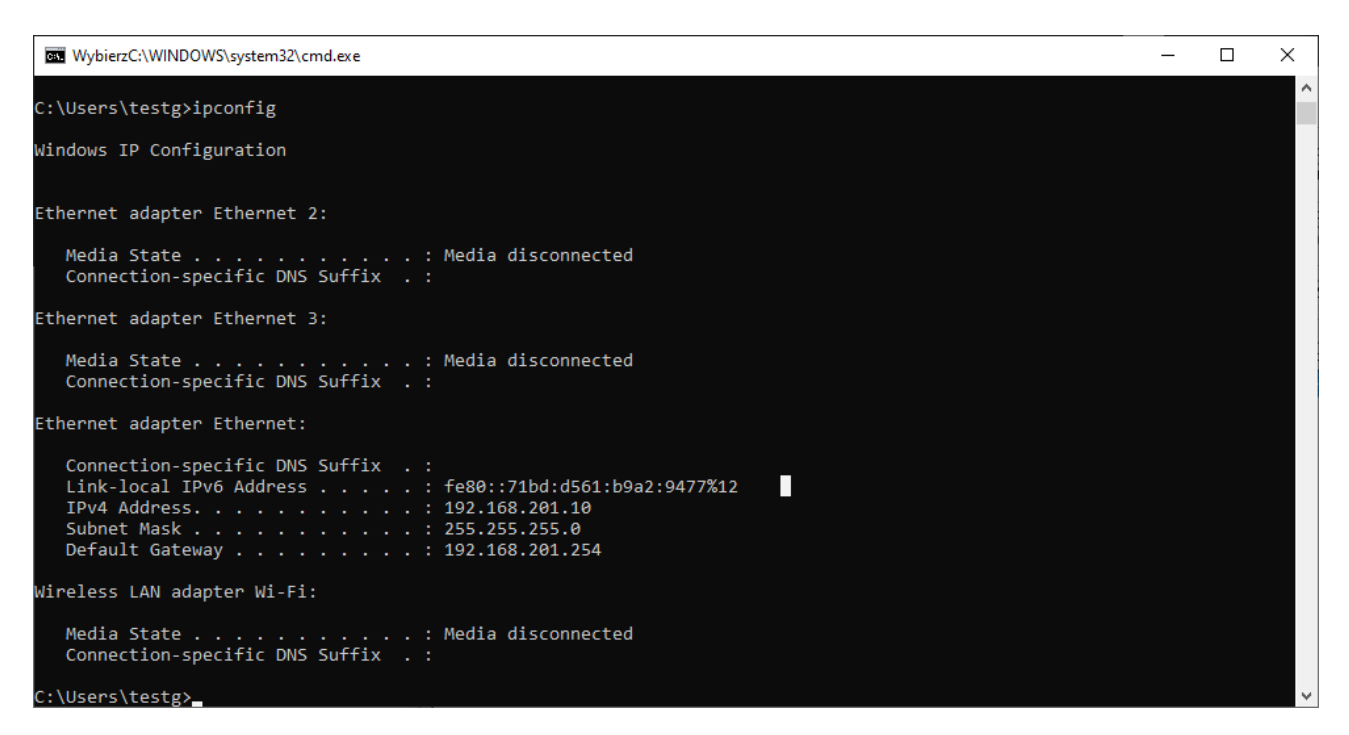

Linia IPv4 Address.....: :x.x.x.x mówi, jaki adres IP ma Twój komputer.

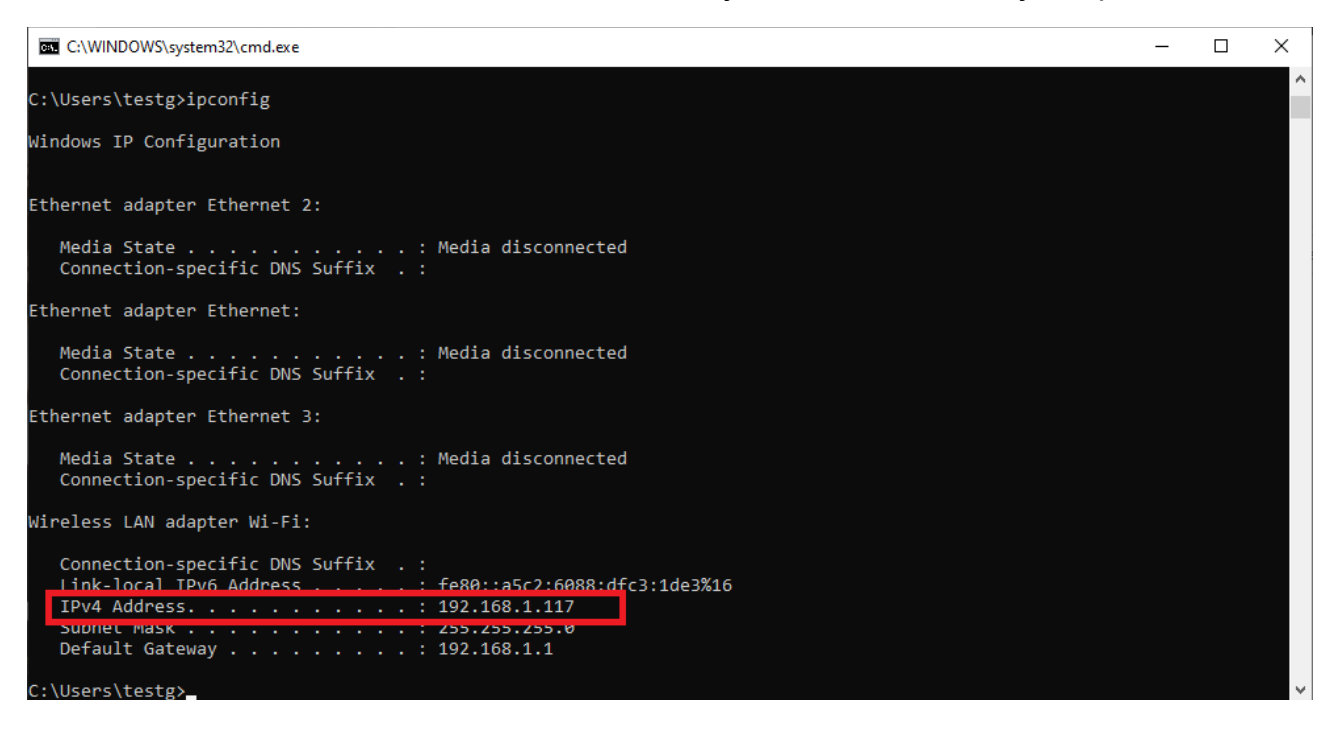

Wyszukanie wolnego adresu IP odbywa się poprzez wpisanie komendy *ping adres\_ip.* Pamiętaj, że musisz zmienić wyłącznie ostatnią cyfrę z adresu IP przypisanego do Twojego komputera (pierwsze trzy należy pozostawić bez zmian), np. *Ping 192.168.1.250.* 

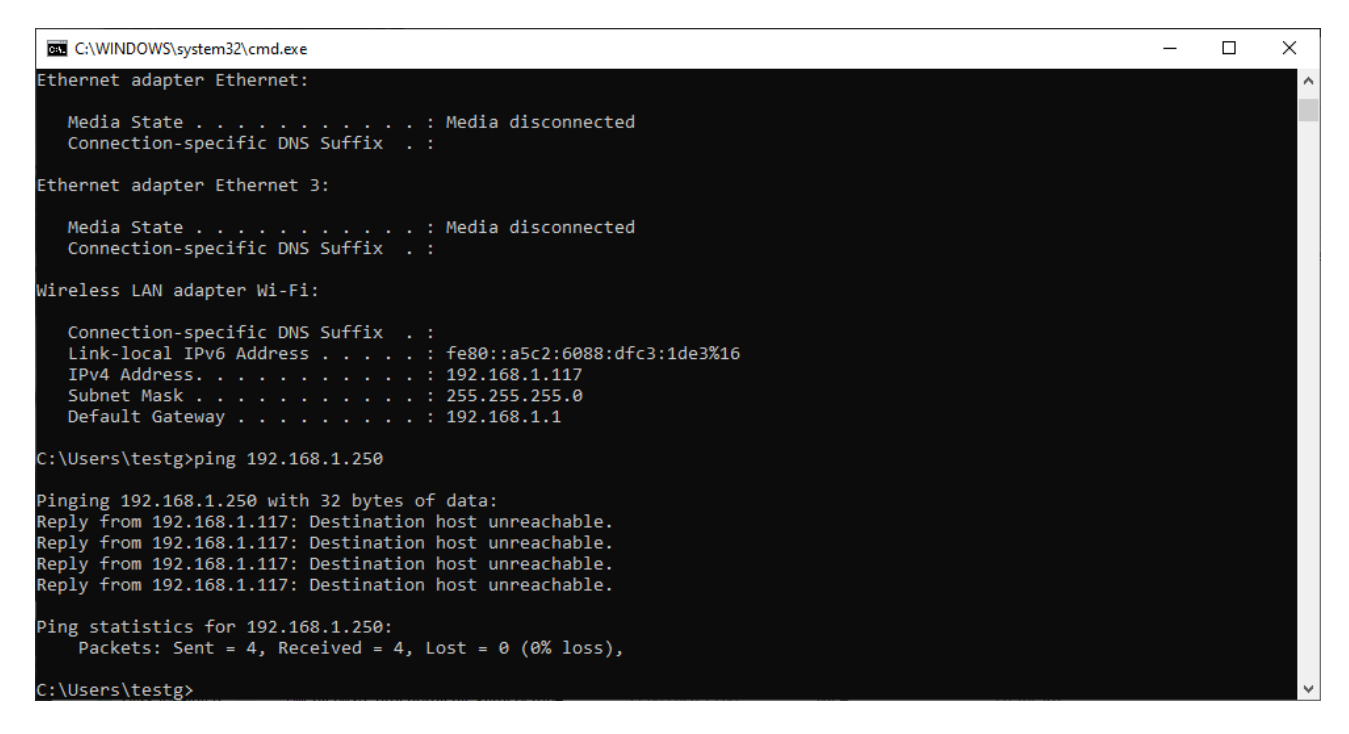

Komunikat zaznaczony na czerwono oznacz, że adres IP 192.168.1.250 jest wolny i można nadać go kamerze.

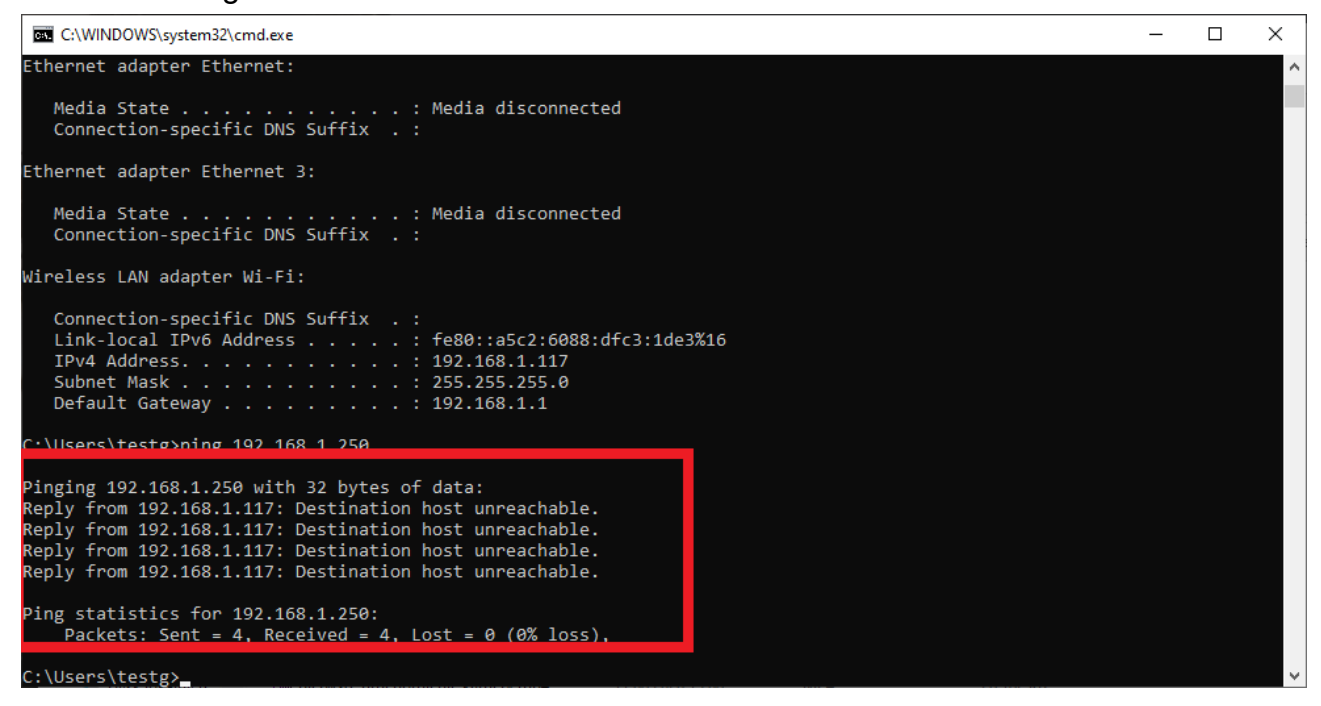

*Mask, Gateway* oraz *DNS (DNS=Gateway)* należy ustawić tak, jak jest przypisane w naszym komputerze.

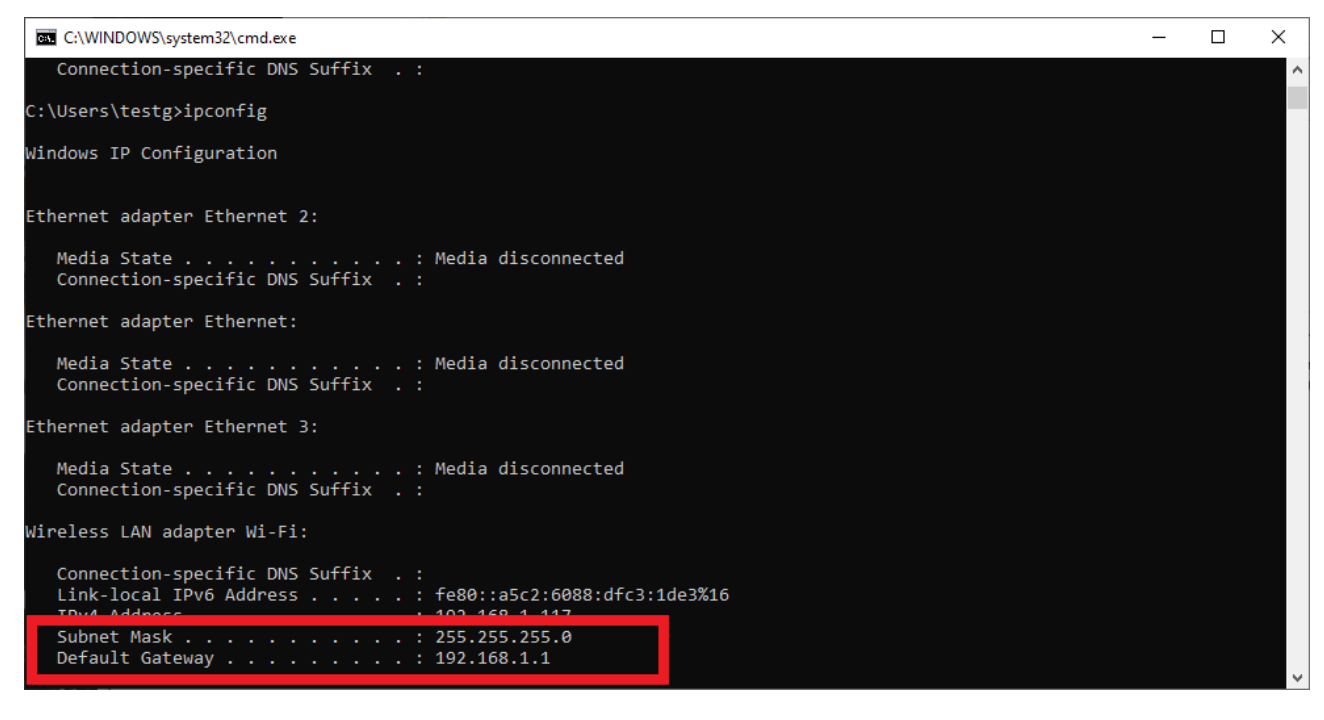

Uwaga:

Zwróć uwagę na trzecią liczbę/cyfrę w adresie IP. Kamera i komputer tę wartość muszą mieć identyczną.

Na przykład: adres IP komputera 192.168.**0**.123, a fabryczny adres kamery 192.168.**1**.2 należy zmienić na 192.168.0.250

Powyższe informacje są przykładowe, należy dostosować je do własnych ustawień sieci.

## 3. Logowanie do kamery

Otwórz przeglądarkę Internet Explorer i wpisz w pasku adresu adres IP kamery, po czym kliknij Enter.

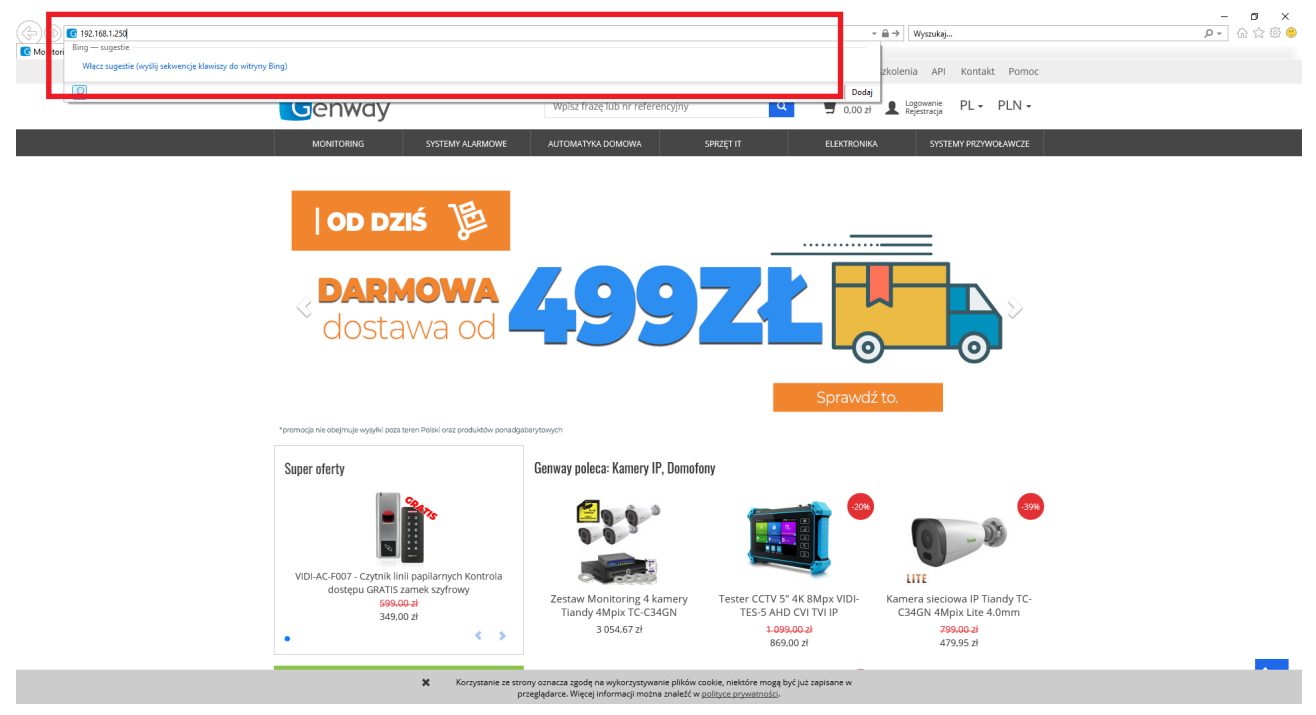

Pobierz wtyczkę do kamery i ją zainstaluj. Postępuj zgodnie z krokami instalatora wtyczki. Po ukończeniu instalacji wtyczki wciśnij na klawiaturze *F5* lub przycisk *Odśwież*.

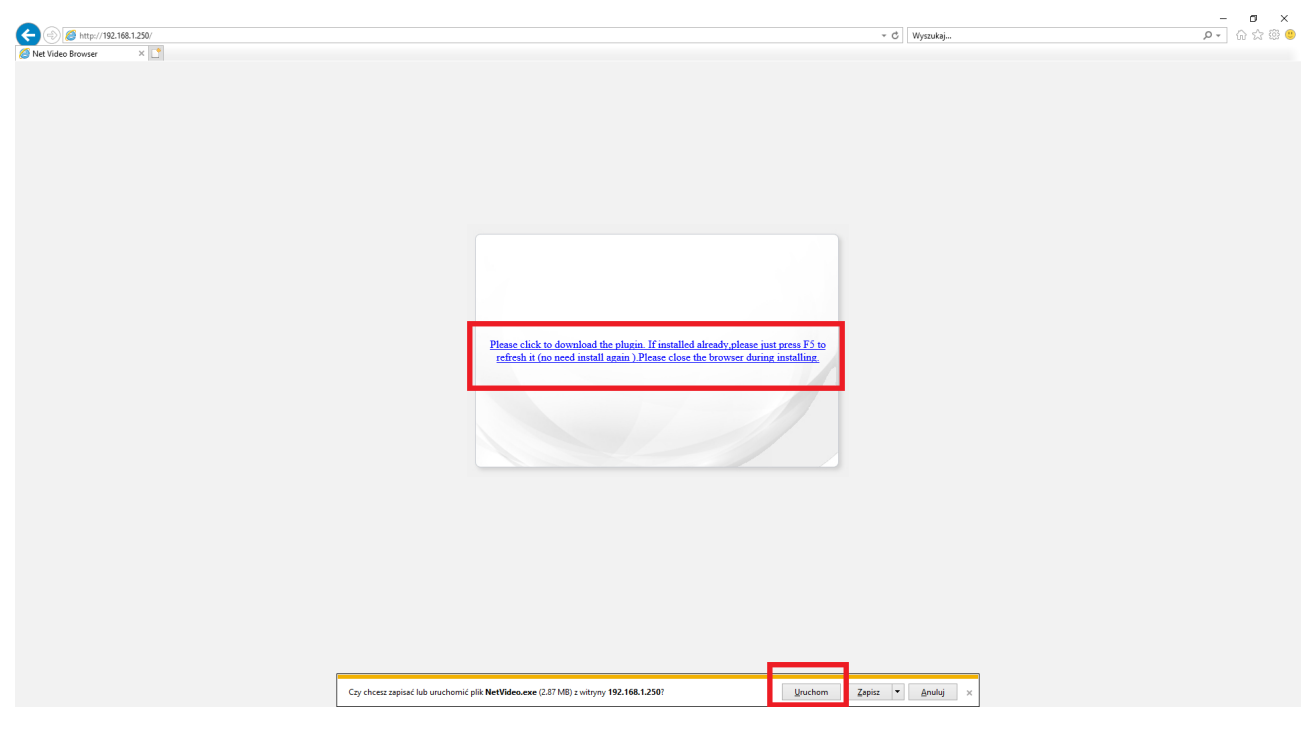

Zmień język interfejsu kamery na Polski.

| Tiandy            |      | Polski      | ~ |
|-------------------|------|-------------|---|
|                   |      | 繁體中文        | ^ |
|                   |      | 한국어         |   |
|                   |      | Español     |   |
| Nazwa użytkownika |      | Italiano    |   |
|                   |      | Русский язы | к |
| Hasło             |      | Türkçe      |   |
| Port              | 3000 | ภาษาไทย     |   |
|                   |      | Polski      |   |
|                   | Lo   | gin ברית 🖓  | ע |
|                   |      | Francais    |   |
|                   |      | Nederlands  |   |
|                   |      | رىسى        | ف |
|                   |      | ربي         | 2 |
|                   |      | Tiếng việt  |   |

Zaloguj się danymi *Nazwa użytkownika:* admin, *Hasło:* admin

| Tiandy                             |       | Polski | ~ |
|------------------------------------|-------|--------|---|
| Nazwa użytkownika<br>Hasło<br>Port | 3000  |        | 5 |
|                                    | Login |        |   |

### 4. Zmiana domyślnego hasła

Podczas pierwszego logowania kamera poprosi o zmianę domyślnego hasła. W polu *Stare hasło* wpisujemy *admin,* w polu *Nowe hasło* oraz *Potwierdzenie hasła* wpisujemy własne, nowe hasło. Należy również wpisać adres mailowy w polu *E-mail*. W przypadku gdy zapomnimy hasła zostanie wysłane nowe, automatycznie wygenerowane hasło na wpisany adres.

| Aktywacja urząd     |                                                                                                    | 8 |
|---------------------|----------------------------------------------------------------------------------------------------|---|
| Nazwa użytkownika   | admin                                                                                                    |   |
| Nowe has/o          | •••••                                                                                                    |   |
| Siła hasła          | Słabe                                                                                                    |   |
|                     | Podpowiedź:Użyj hasła o długości 6–15 cyfr, dwóch<br>lub więcej kombinacji cyfr, małych liter i wielkich liter |   |
| Potwierdzenie hasła | •••••                                                                                                    |   |
| E-mail(Opcjonalne)  | pomoc@genway.pl                                                                                                |   |
|                     | Potwierdź                                                                                                    |   |

Wskazówka:

Hasło można również zmienić po zalogowaniu do kamery oraz przejściu do: Zarządzanie użytkownikami  $\rightarrow$  (Zaznacz użytkownika)  $\rightarrow$  Zmień hasło

Po zalogowaniu do kamery będzie widoczna poniższa strona.

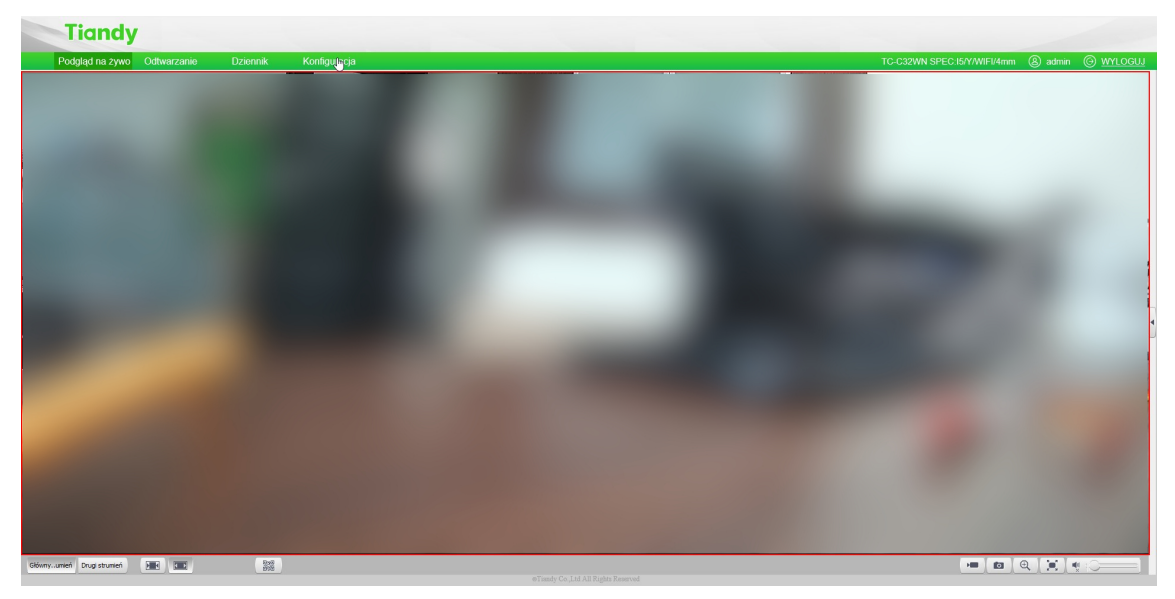

### 5. Ustanawianie połączenia Wi-Fi

Należy przejść do 1. Konfiguracja  $\rightarrow$  2. Zarządzanie siecią  $\rightarrow$  3. Sieć bezprzewodowa  $\rightarrow$  4. zmień tryb pracy Wi-Fi z Tryb hotspot na Tryb klienta  $\rightarrow$  5. Zapisz.

| Tiandy                                                               |                       |                                        |                                     |
|----------------------------------------------------------------------|-----------------------|----------------------------------------|-------------------------------------|
| Podgląd na żywo Odt                                                  | warzanie Dzi          | ziennik Konfiguracja 1.                | TC-C32WN SPEC:15/Y/WIFI/4mm ⑧ admin |
| Ustawienia dźwięku i obrazu                                          | Sieć bezprzewodowa    |                                        |                                     |
| Ustaw kamerę     OSD     Zarzadzanie pamiecia                        | Tryb wifi<br>ESSID    |                                        |                                     |
| Zarządzanie siecią     Ustawienia TCP/IP                             | Rodzaj zabezpieczenia | v XPAA9X                               |                                     |
| Sieć bezprzewodowa 3.                                                | Rodzaj klucza         | AES V                                  |                                     |
| Usługi seciołke<br>Filtrowanie IP                                    | Hasło                 |                                        |                                     |
| Earsplane utylkivinkani     Earsplane demani     Orgo zasiversoniane | Podłączone urządzenie | Zoser         Reactowners           5. |                                     |
|                                                                      |                       |                                        |                                     |

Zostanie wyświetlone okno z prośbą potwierdzenia operacji. należy kliknąć Potwierdź.

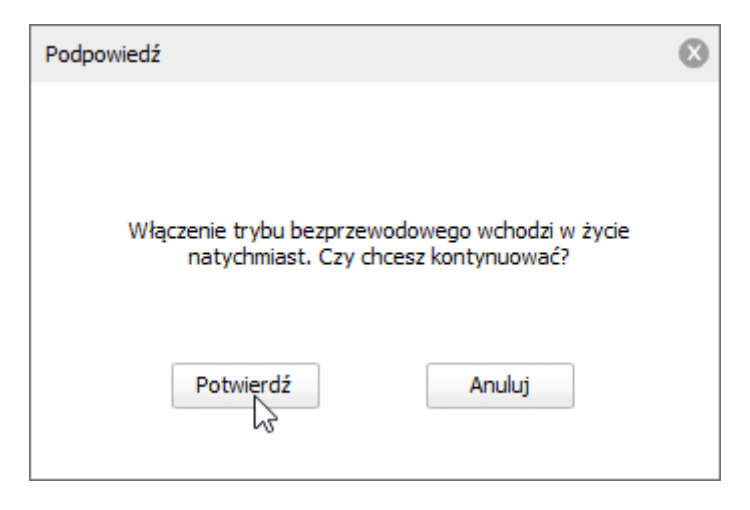

Wykonaj następujące czynności, aby połączyć kamerę z własną siecią Wi-Fi:

**1.** Kliknij **Szukaj**  $\rightarrow$  **2.** Kliknij dwukrotnie na nazwę własnej sieci Wi-Fi  $\rightarrow$  **3.** Wpisz hasło do własnej sieci Wi-Fi w polu **Hasło**  $\rightarrow$  **4.** Kliknij **Zapisz** 

Nowy adres IP kamery odczytasz po włączeniu Opcje zaawansowane.

Wpisz nowy adres IP w pasku adresu, aby zalogować się do urządzenia poprzez połączenie Wi-Fi.

Wskazówka:

Jeśli Twoje hasło do Wi-Fi zawiera znaki specjalne (np. \$, %, ^, &, \*, itd.) należy dokonać aktualizacji firmware kamery, patrz punkt **6.** 

| Tiandy                                                                                                    |                                                                                                    |                                                                                                    |    |  |  |                            |           |         |           |
|----------------------------------------------------------------------------------------------------|----------------------------------------------------------------------------------------------------|----------------------------------------------------------------------------------------------------|----|--|--|----------------------------|-----------|---------|-----------|
| Podgląd na żywo                                                                                                    | Odtwarzanie Dziennik                                                                                                    | Konfiguracja                                                                                                    |    |  |  | TC-C32WN SPEC:15/Y/WIFI/4m | m 🛞 admin | O WYLOG | <u>uj</u> |
| Utterviere dividui (drzeu)     Utterviere dividui (drzeu)     Utterviere annoca     Utterviere annoca     Zaragtanie stato;     Utterviere annoca     Zaragtanie stato;     Utterviere annoca     Sec begrezedona     Utterviere annoca     Sec begrezedona     Utterviere annoca     Zaragtanie utytoonkani     Zaragtanie utytoonkani     Zaragtanie utytoonkani     Zaragtanie utytoonkani     Coga zasiaraonaane | Sieć bezprzewodowa<br>Tryb wifi<br>3<br>5<br>6<br>7<br>5550<br>7<br>5550<br>7<br>5550<br>7<br>5550<br>7<br>5550<br>7<br>5550<br>7<br>5550<br>7<br>5<br>5<br>5<br>5 | ESSD<br>Biology gention<br>router yets<br>Genwy, Test<br>Genwy, Test<br>Genwy, T | 2. |  |  |                            |           |         |           |

### 5.1 Opcje zaawansowane połączenia Wi-Fi

Zaznacz 1. Opcje zaawansowane, aby wyświetlić dodatkowe ustawienia Wi-Fi.

Odznacz **2**. *Uzyskaj adres IP automatycznie*, aby ustawić stały adres IP dla połączenia Wi-Fi. Patrz punkt **2.2**.

| Tiandy                                        |                         |                        |                           |                 |        |                                     |           |
|-----------------------------------------------|-------------------------|------------------------|---------------------------|-----------------|--------|-------------------------------------|-----------|
| Podgląd na żywo C                             | Odtwarzanie Dz          | iennik Konfiguracja    |                           |                 |        | TC-C32WN SPEC:15/Y/WIFI/4mm ⑧ admin | O WYLOGUJ |
| Ustawienia dźwięku i obrazu                   | Sieć bezprzewodow       | a                      |                           |                 |        |                                     | ^         |
| <ul> <li>Ustaw kamerę</li> <li>OSD</li> </ul> | Tryb wifi               | Tryb klienta           | ~                         |                 |        |                                     |           |
| Zarządzanie pamiecią                          |                         | Nr ESSID               | Rodzaj z kanał            | Intensyw Status | oolq ^ |                                     |           |
| <ul> <li>Zarządzanie siecią</li> </ul>        |                         | 1 tplink_grenton       | WPA2-PSK 9<br>WPA_PSK 4   | -48 Rozk        | zony   |                                     |           |
| Ustawienia TCP/IP                             |                         | 3 router_netis         | WPA-PSK 2                 | -23 Rozk        | zony   |                                     |           |
| Sieć bezprzewodowa                            |                         | 4 GENWAY               | WPA2-PSK 11               | -34 Rozk        | zony   |                                     |           |
| Usługi seciowe                                |                         | 5 Genway_Test          | WPA2-PSK 11<br>WPA2-PSK 1 | -43 Rozk        | 200y   |                                     |           |
| Filtrowanie IP                                |                         | 7 GENWAY               | WPA2-PSK 1                | -58 Rozk        | zony v |                                     |           |
| Zarządzanie użytkownikami                     |                         |                        |                           |                 |        |                                     |           |
| Zarządzanie alarmami                          |                         | Szukaj                 |                           |                 |        |                                     |           |
| Opcje zaawansowane                            | ESSID                   | router_netis           | Reczne wpro               | wadzanie        |        |                                     |           |
|                                               | Hasło                   | •••••                  |                           |                 |        |                                     |           |
|                                               |                         | ⊠bpcje zaawansowane 1. |                           |                 |        |                                     |           |
|                                               | Rodzaj zabezpieczenia   | WPA-PSK                | $\sim$                    |                 |        |                                     |           |
|                                               | Format klucza           | asci                   | ~                         |                 |        |                                     |           |
|                                               | Rodzaj klucza           | TKIP                   | 2.                        |                 |        |                                     |           |
|                                               | IP sieci bezprzewodowej | 192 . 168 . 4 .        | 2                         |                 |        |                                     |           |
|                                               | Maska podsieci          | 255 . 255 . 255 .      | 0                         |                 |        |                                     |           |
|                                               | Brama domyślna          | 192 . 168 . 4 .        | 1                         |                 |        |                                     |           |
|                                               | DNS                     | 192 . 168 . 4          | 1                         |                 |        |                                     |           |
|                                               | MAC                     | b4:c9:b9:d3:f6:45      |                           |                 |        |                                     |           |
|                                               |                         | Zapisz Resetowanie     |                           |                 |        |                                     |           |
|                                               |                         | 3.                     |                           |                 |        |                                     | ~         |
|                                               | L                       |                        |                           |                 |        |                                     |           |

#### Wskazówka:

Adres IP dla połączenia Wi-Fi musi być inny niż dla połączenia kablowego, np. adres 192.168.1.250 jest adresem połączenia przewodowego, to dla połączenia Wi-Fi można ustawić 192.168.1.251, o ile jest on dostępny.

## 6. Aktualizacja kamery

Pobierz plik aktualizacji dostępny pod poniższym odnośnikiem.

https://drive.google.com/file/d/1X2aHBtVIIgxp9a92A\_cQKmpVUPVQVIPo/view? usp=sharing

*W* kamerze przejdź do **1. Konfiguracja**  $\rightarrow$  **2. Opcje zaawansowane**  $\rightarrow$  **3. Ustawienia** *konserwacji*  $\rightarrow$  **4.** *Wskaż pobrany plik aktualizacji*  $\rightarrow$  **5**. Kliknij *Aktualizuj* 

| Podglg ha zyw       Othwarzania       Dzamia       Kendgurage       Italiania       Disconsisting       Disconsisting <thdisconsisting< th="">       Di</thdisconsisting<> | Tiandy                                                                                                    |                                                                                                    |                                                                                                   |              |                |                         |  |                             |           |                 |
|----------------------------------------------------------------------------------------------------|----------------------------------------------------------------------------------------------------|----------------------------------------------------------------------------------------------------|---------------------------------------------------------------------------------------------------|--------------|----------------|-------------------------|--|-----------------------------|-----------|-----------------|
| Istances dingle (drac) Istances dingle (drac) Control wrates Control wrates Con            | Podgląd na żywo                                                                                                    | Odtwarzanie D                                                                                                    | ziennik                                                                                           | Konfiguracja | 1.             |                         |  | TC-C32WN SPEC:15/Y/WIFI/4mm | (2) admin | @ <u>wylogu</u> |
|                                                                                                    | Produktion in the second second secon | Cottwarzania D<br>Ustawienia konce<br>Kontola uzątena<br>Inpor<br>B. Bipor<br>Aksalica;<br>orogramowan<br>Pikrakastrogi | sionnik Patrice (* 1997)<br>Patrice (* 1997)<br>Omidra za<br>(* 1997)<br>(* 1997)<br>Son (* 1997) | Konfiguracja | 1.<br>Wydez 4. | inport<br>Auditar<br>5. |  | TC-C32WN SPEC-ISY/WIFI/4mm  | (8) admin | © mocu          |